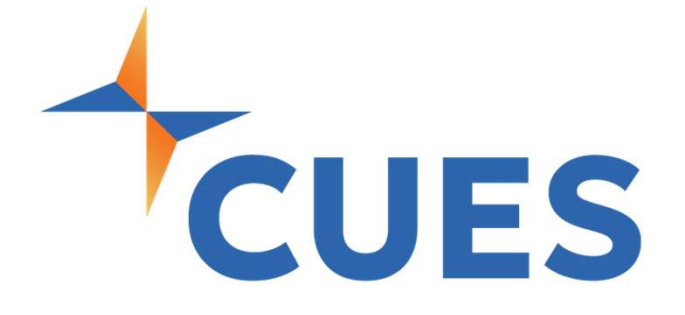

## Creating / Resetting Your Password

For All Members

## **Creating / Resetting Your Password**

As a new member of CUES, creating your password is the first step to accessing your benefits.

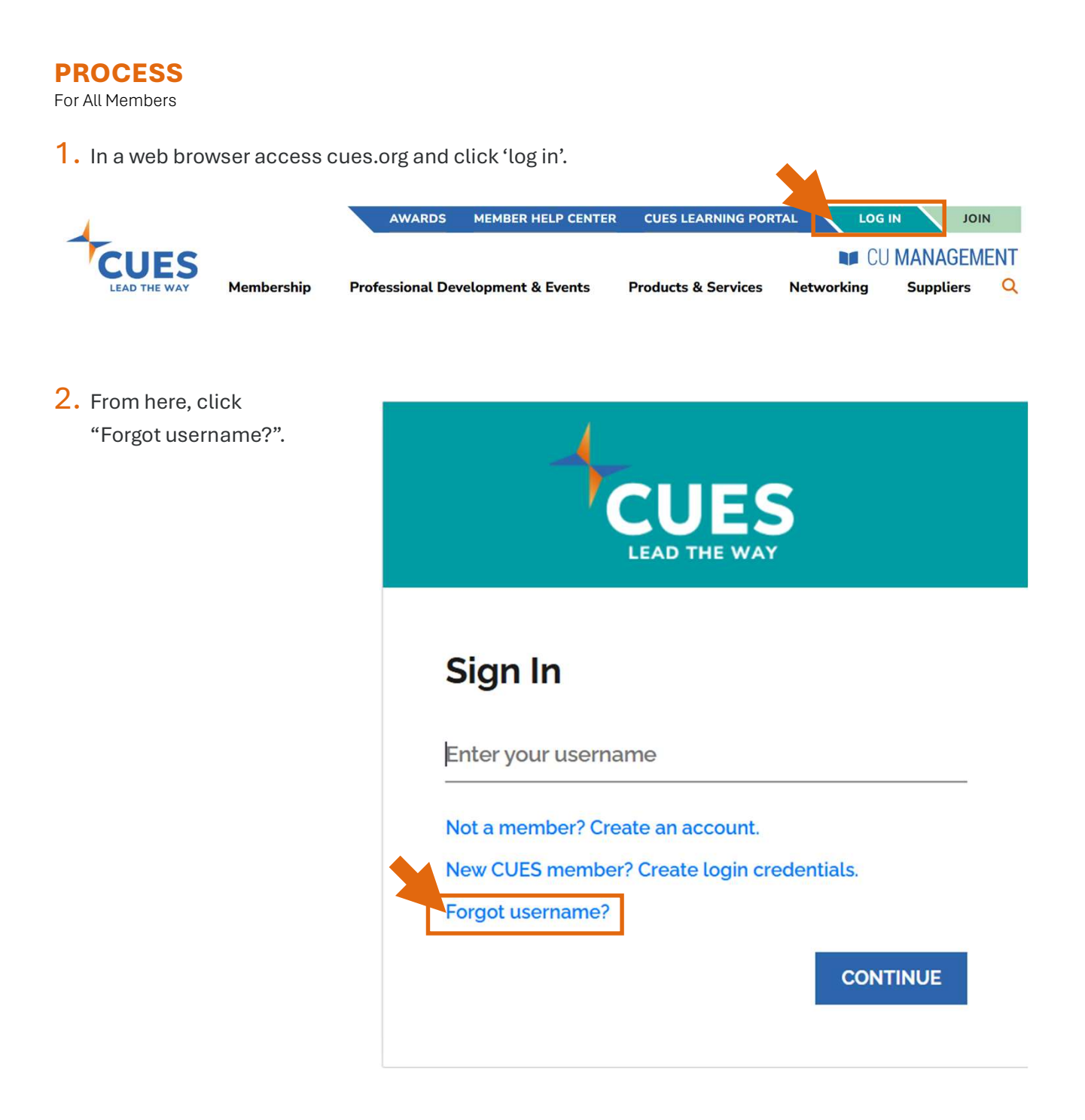

LEAD THE WAY

## **Creating / Resetting Your Password**

## PROCESS (cont.)

**3.** Enter your email address and click submit \*Use the email address that is on file with CUES

| Start by entering account, please e | your email address be<br>mail cues@cues.org | low. If you do not know<br>to get access to your a | the email address associated with you account. |
|-------------------------------------|---------------------------------------------|----------------------------------------------------|------------------------------------------------|
| After submitting y                  | our email address, be                       | on the lookout for an e                            | mail from cues@cues.org for further            |
| nstructions. This                   | email will contain you                      | r username and a link t                            | o create or reset your password.               |
| Please note, whe                    | n creating a passwore                       | l only use letters and nu                          | imbers, no special characters.                 |
| Email Address                       |                                             |                                                    |                                                |
| 1                                   |                                             |                                                    |                                                |
|                                     |                                             |                                                    |                                                |

**4.** An email from cues@cues.org will be sent to the email address provided with your username and a link to setup your password. \*If you do not see the email in 5 minutes, check your spam/junk folder. \*The link to reset your password is valid for 24 hours.